## Windows 8 メール設定方法

## ・はじめに

本マニュアルは、お使いのパソコンにインストールされているWindows8 メールで ごんごネットのメールの送受信をするための設定方法となります。

本マニュアルでは、Windows 8.1のパソコンを使用して以下のメールアドレスを設 定する例を記載しています。

gongo@mx1.tvt.ne.jp

① スタートメニューから、メールを起動します。

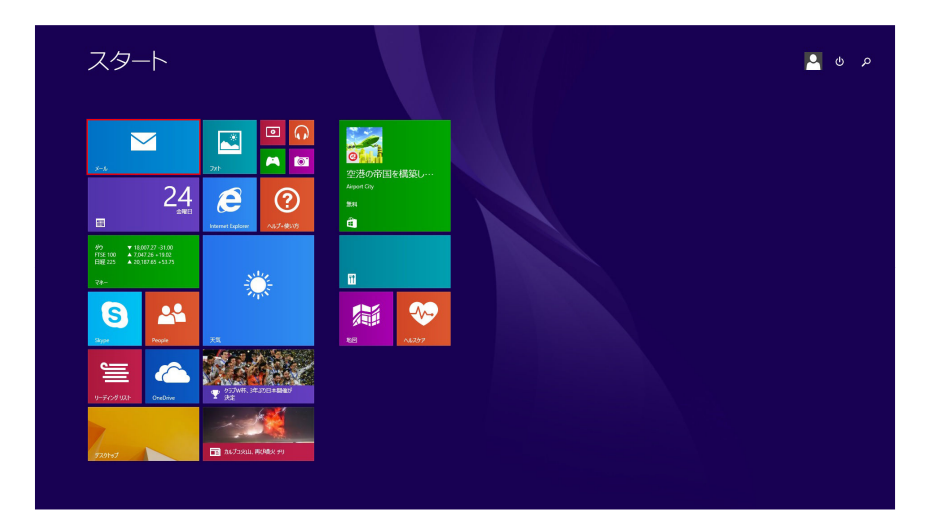

※お使いのOSの環境設定により、上記画面例と表示が異なる場合があります。

② [[設定]ですべて表示]>[その他のアカウント]をクリックします。

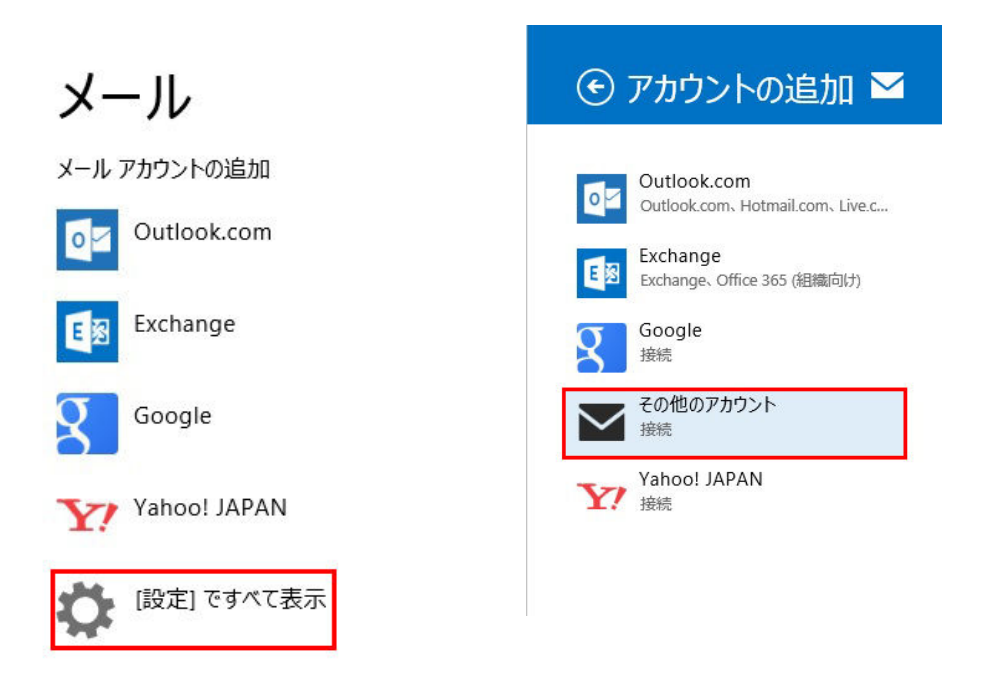

※「ローカルアカウント」でログインしている場合は、Microsoftアカウントの登録を求められます。 Windows8標準の「メール」を利用するには、Microsoftアカウント登録が必須となります。 ③ [IMAP]にチェックを入れ、[接続]をクリックします。

| メール アカウントの追加                 |    |       |  |
|------------------------------|----|-------|--|
| アカウントの種類をお選びください。            |    |       |  |
| Exchange ActiveSync (EAS)    |    |       |  |
| ● IMAP                       |    |       |  |
| メールで使用できる他のアカウントの種類について確認する。 |    |       |  |
| 1                            | 接続 | キャンセル |  |

④ その他のアカウントの追加画面で[詳細を表示]をクリックします。

| その他のアカウントの追加                                 | $\mathbf{\Sigma}$ |
|----------------------------------------------|-------------------|
| その他のアカウントに接続するには、以下に情報を入力してください。<br>メール アドレス | 1                 |
| パスワード                                        |                   |
| 詳細を表示                                        | キャンセル             |

## ⑤ 各項目に入力し、**[接続]**をクリックします。

| メール アドレス            |     |
|---------------------|-----|
| gongo@mx1.tvt.ne.jp |     |
| ユーザー名               |     |
| gongo@mx1.tvt.ne.jp |     |
| パスワード               |     |
| •••••               |     |
| 受信 (IMAP) メール サーバー  | ポート |
| auth.mx1.tvt.ne.jp  | 993 |
| ✔ 受信サーバーは SSL が必要   |     |
| 送信 (SMTP) メール サーバー  | ポート |
| auth.mx1.tvt.ne.jp  | 587 |
| ✔ 送信サーバーは SSL が必要   |     |
| ↓ 送信サーバーは認証が必要      |     |
|                     |     |

## ●設定情報

| 電子メールアドレス            | @の右側が                | @の右側が              |  |
|----------------------|----------------------|--------------------|--|
|                      | tvt.ne.jpのお客様        | mx1.tvt.ne.jpのお客様  |  |
| メールアドレス              | 会員証記載のメールアドレスを入力します。 |                    |  |
| ユーザ名                 | 会員証記載のメールアドレスを入力します。 |                    |  |
| パスワード                | 会員証記載のパスワードを入力します。   |                    |  |
| 受信(IMAP)メールサーバー      | auth.tvt.ne.jp       | auth.mx1.tvt.ne.jp |  |
| ポート                  | 993                  |                    |  |
| 受信サーバーはSSLが必要        | チェックします。             |                    |  |
| 送信(SMTP)メールサーバー      | auth.tvt.ne.jp       | auth.mx1.tvt.ne.jp |  |
| ポート                  | 587                  |                    |  |
| 送信サーバーはSSLが必要        | チェックします。             |                    |  |
| 送信サーバーは認証が必要         | チェックします。             |                    |  |
| メールの送信と受信で同じユーザー名とパス | チェックします。             |                    |  |

⑥ 画面上に「アカウントの追加中」と表示されます。※設定完了まで数分かかる場合があります。

| その他のアカウントの追加                 | $\mathbf{M}$ |
|------------------------------|--------------|
| デアカウントの追加中                   |              |
| gongo@mx1.tvt.ne.jp          |              |
| ユーザー名                        |              |
| gongo@mx1.tvt.ne.jp          |              |
| パスワード                        |              |
| •••••                        |              |
| 受信 (IMAP) メール サーバー           | ポート          |
| auth.mx1.tvt.ne.jp           | 993          |
| ✔ 受信サーバーは SSL が必要            |              |
| 送信 (SMTP) メール サーバー           | ポート          |
| auth.mx1.tvt.ne.jp           | 587          |
| ✓ 送信サーバーは SSL が必要            |              |
| ✔ 送信サーバーは認証が必要               |              |
| ✔ メールの送信と受信で同じユーザー名とパスワードを使う |              |
| 詳細を表示しない                     |              |
| 接続                           | キャンセル        |

⑦ 設定完了後、メール画面が表示されます。

以上で設定完了です。